# **TUTORIAL REGISTRAZIONE AREA RISERVATA**

Collegarsi al link https://studentionline.unipv.it/Root.do e cliccare su Menu in alto a destra

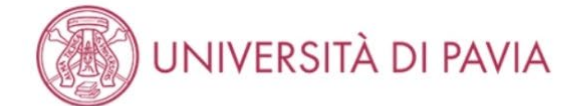

# Area Struttura Didattica

In queste pagine troverai le informazioni relative alla didattica dell'Ateneo e dal MENU in alto a destra potrai accedere ai servizi relativi. Per procedere devi essere in possesso delle tue credenziali personali.

#### ATTENZIONE

A causa di un **intervento di manutenzione** non sarà possibile utilizzare il servizio di pagamento con PagoPA **dalle ore 6.30 di sabato 19 aprile e per circa tre ore**. Il servizio sarà di nuovo disponibile al termine dell'intervento.

#### > STUDENTI O FUTURI STUDENTI

Se sei già immatricolato presso l'Università degli Studi di Pavia - o lo sei stato in passato - seleziona **login** e utilizza l'identificativo (username che è il codice fiscale scritto in maiuscolo) e il codice di accesso (password) per i servizi di Ateneo (gli stessi che usi per accedere alla rete WI-FI).

Se non sei mai stato immatricolato presso l'Università degli Studi di Pavia devi registrarti selezionando Registrazione. Riceverai un identificativo (username) e un codice di accesso (password) provvisori.

Se ti sono già state assegnate le credenziali personali e le hai smarrite, seleziona Password dimenticata e segui le istruzioni che ti verranno impartite.

#### DOCENTI E PERSONALE TECNICO-AMMINISTRATIVO

Per accedere ai servizi telematici legati alla didattica seleziona login e utilizza l'identificativo (username che è il codice fiscale scritto in maiuscolo) e il codice di accesso (password) per i servizi di Ateneo (gli stessi che usi per accedere alla rete WI-FI).

In caso di credenziali smarrite è possibile ottenere una nuova password cliccando sulla voce Cambio password servizi di Ateneo; la nuova password sarà recapitata con mail all'indirizzo di posta elettronica messo a disposizione dall'Ateneo.

I docenti che non hanno mai ricevuto le credenziali per l'utilizzo dei servizi on line dell'Ateneo, devono farne richiesta presso gli uffici della Presidenza di afferenza.

Home

MENU

### **Cliccare Registrazione**

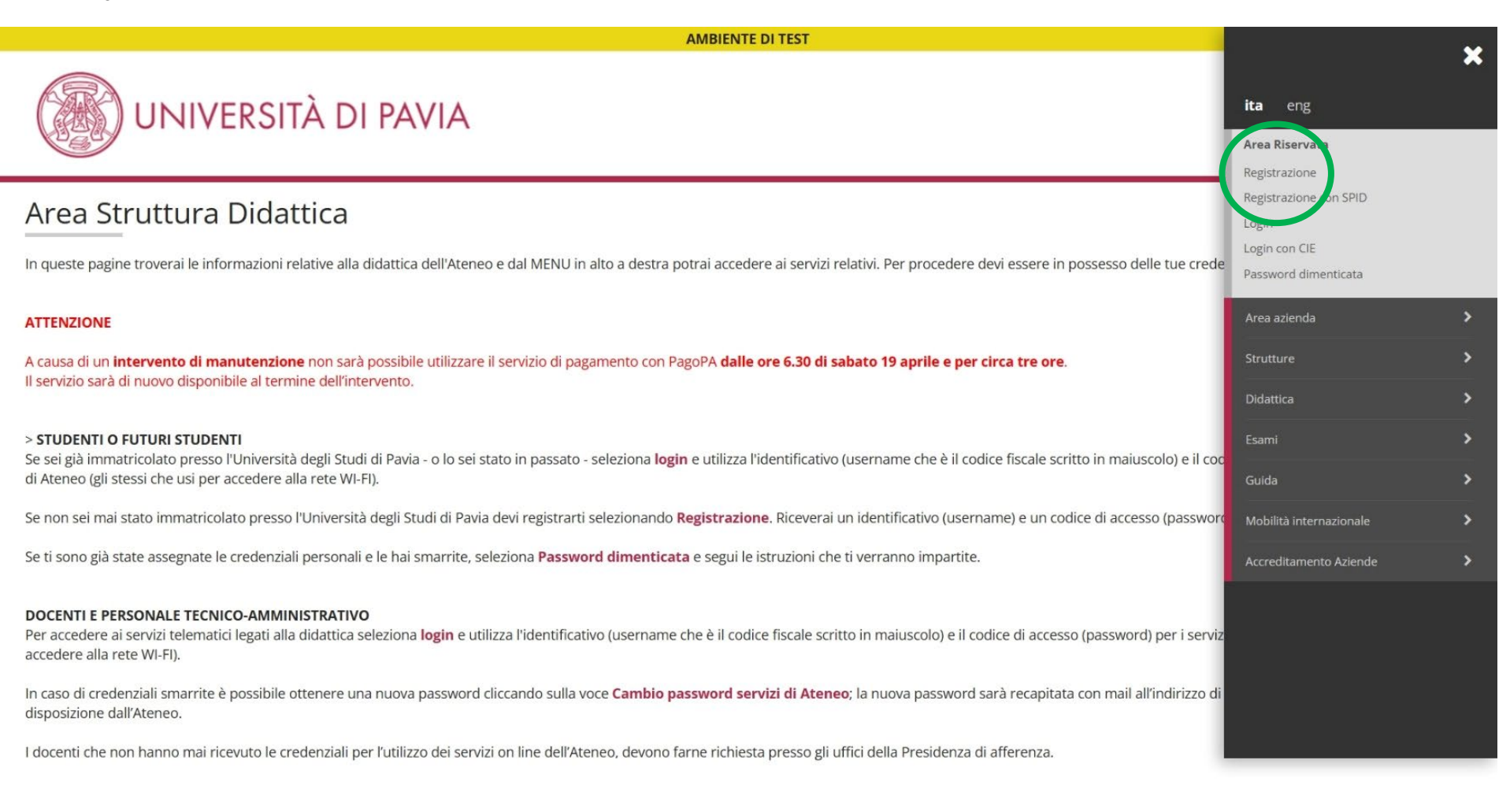

### Leggere attentamente le istruzioni e cliccare Registrazione

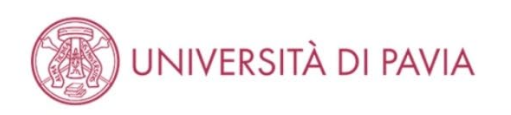

## Registrazione

Se sei già immatricolato presso l'Università degli Studi di Pavia - o lo sei stato in passato - e hai smarrito le credenziali personali seleziona Password dimenticata e segui le istruzioni che ti verranno impartite.

Se non sei mai stato immatricolato presso l'Università degli Studi di Pavia, attraverso le pagine seguenti potrai procedere con la registrazione. Al termine ti saranno assegnate delle credenziali provvisorie che ti permetteranno di accedere al sistema.

Nell'elenco qui sotto trovi le informazioni che ti saranno richieste nel corso della registrazione.

Ciascuna voce verrà contrassegnata da un segno di spunta nel momento in cui le relative informazioni saranno state inserite; questo ti consentirà inoltre di riprendere la compilazione più facilmente in caso di disconnessione dal sistema.

AMBIENTE DI TEST

Per iniziare la procedura di registrazione clicca sul pulsante in fondo alla pagina.

#### Prima di proseguire ti invitiamo a prendere visione dell'informativa prevista per il trattamento dei dati personali ai sensi dell'articolo 13 del Regolamento (UE) 2016/679.

In particolare nel corso della registrazione ti verranno richiesti:

- Dati anagrafici e indirizzi di residenza e domicilio
- Documento di riconoscimento in corso di validità
- Il numero del cellulare ed un recapito di posta elettronica dove comunicare le credenziali provvisorie

| Attività              | Sezione                 | Info                 | Stato | Legenda:                                     |
|-----------------------|-------------------------|----------------------|-------|----------------------------------------------|
| A - Registrazione Web |                         | 6                    | X     | 🚺 Informazioni                               |
|                       | Codice Fiscale          | ()                   | X     | Sezione in lavorazione o                     |
|                       | Dati personali          | 3                    | 6     | Sezione bloccata, si attiver                 |
|                       | Permesso di soggiorno   | 3                    | 6     | al completamento delle<br>sezioni precedenti |
|                       | Documento di identità   | ocumento di identità | 6     | Sezione correttamente completata             |
|                       | Residenza               | 3                    | 6     |                                              |
|                       | Domicilio               | 3                    | 6     |                                              |
|                       | Recapito                | 3                    | 6     |                                              |
|                       | Riepilogo registrazione | 3                    | 6     |                                              |
|                       | Registrazione conclusa  | ()                   | A     |                                              |

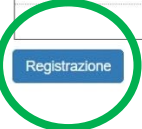

Informativa utilizzo cookie | © CIN

MENU

Inserire il proprio codice fiscale, se studente straniero senza codice fiscale rilasciato dall'Agenzia delle Entrate flaggare l'apposita casella.

| AMBIENTE DI TEST                                                                                                    |                                                                                                    |           |  |  |  |  |
|----------------------------------------------------------------------------------------------------|----------------------------------------------------------------------------------------------------|-----------|--|--|--|--|
|                                                                                                    | ERSITÀ DI PAVIA                                                                                                    | MENU      |  |  |  |  |
| Codice Fiscale<br>Digitare il proprio codice fiscale<br>Codice Fiscale<br>Codice Fiscale<br>Studente straniero<br>senza Codice Fiscale<br>Italiano | e cliccare su procedi:          VLTLSN00D30G388T         Dichiaro di essere uno studente straniero senza Codice Fiscale Italiano | ↓ Legenda |  |  |  |  |
| 127 <b>-</b> 1                                                                                                    |                                                                                                    |           |  |  |  |  |

Home

Informativa utilizzo cookie | © CINECA

## Inserire i dati anagrafici richiesti

|                                                                               | AMBIENTE DI TEST          |                                                            |
|-------------------------------------------------------------------------------|---------------------------|------------------------------------------------------------|
|                                                                               | ERSITÀ DI PAVIA           | MENU                                                       |
| Registrazione: Dati pe<br>Inserisci i tuoi dati anagrafici.<br>Dati personali | rsonali                   | <ul> <li>↓ Legenda</li> <li>★ Dato obbligatorio</li> </ul> |
| Nome*                                                                         | Alessandro                |                                                            |
| Cognome*                                                                      | Volta                     |                                                            |
| Data Nascita*                                                                 | 30/04/2000                |                                                            |
|                                                                               | (gg/mm/aaaa)              |                                                            |
| Sesso*                                                                        | Maschio O Femmina         |                                                            |
| Cittadinanza:*                                                                | ITALIA                    |                                                            |
| Eventuale altra<br>cittadinanza:                                              | Seleziona la cittadinanza |                                                            |
| Nazione di nascita:*                                                          | ITALIA                    |                                                            |
| Provincia di nascita:*                                                        | Pavia ~                   |                                                            |
| Comune/Città di<br>nascita:*                                                  | Pavia                     |                                                            |
| Codice Fiscale*                                                               | VLTLSN00D30G388T          |                                                            |
| Indiet o Avanti                                                               |                           | L.                                                         |

Inserire gli estremi di un documento di identità in corso di validità

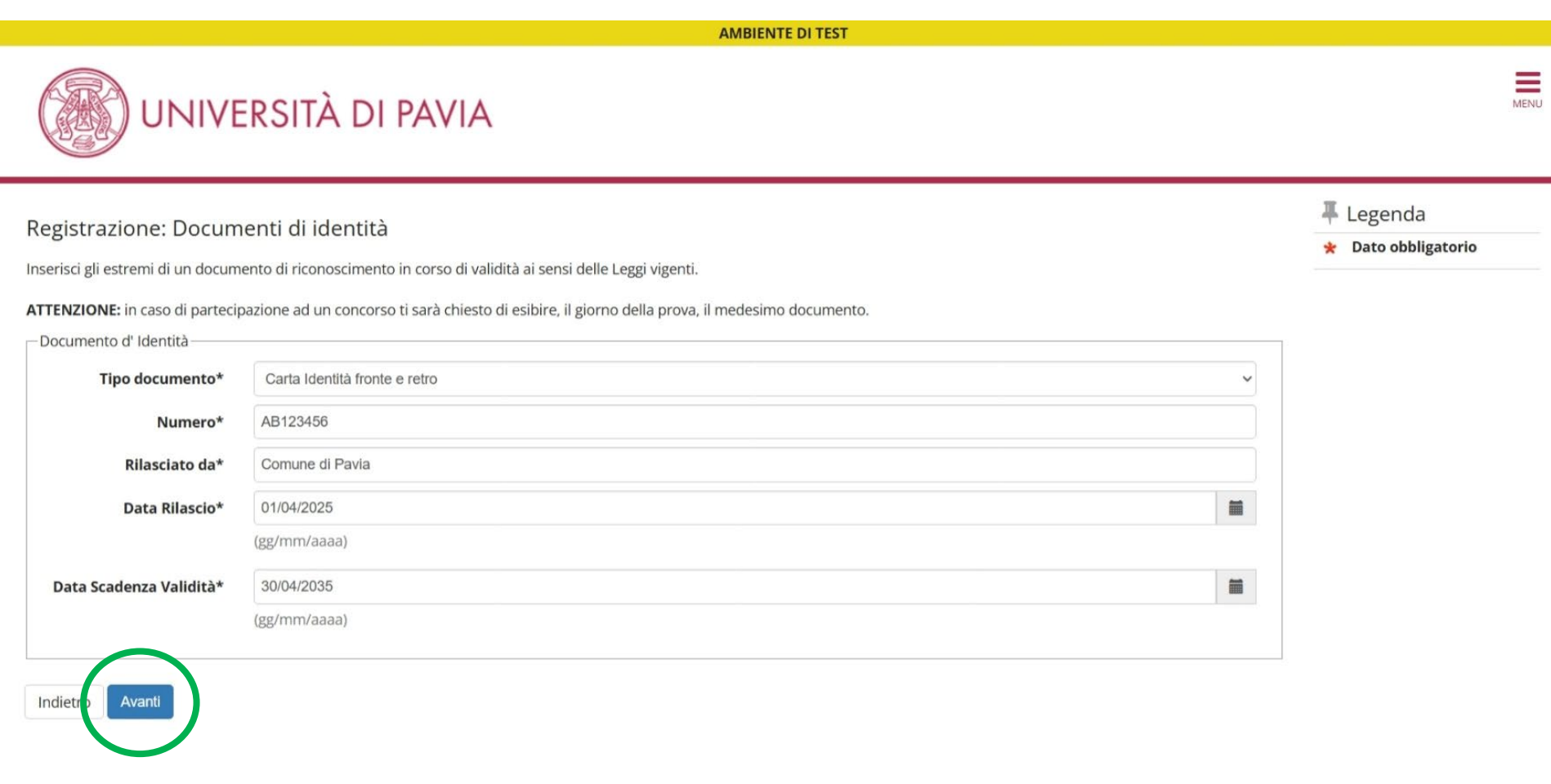

### Inserire i dati relativi alla propria residenza

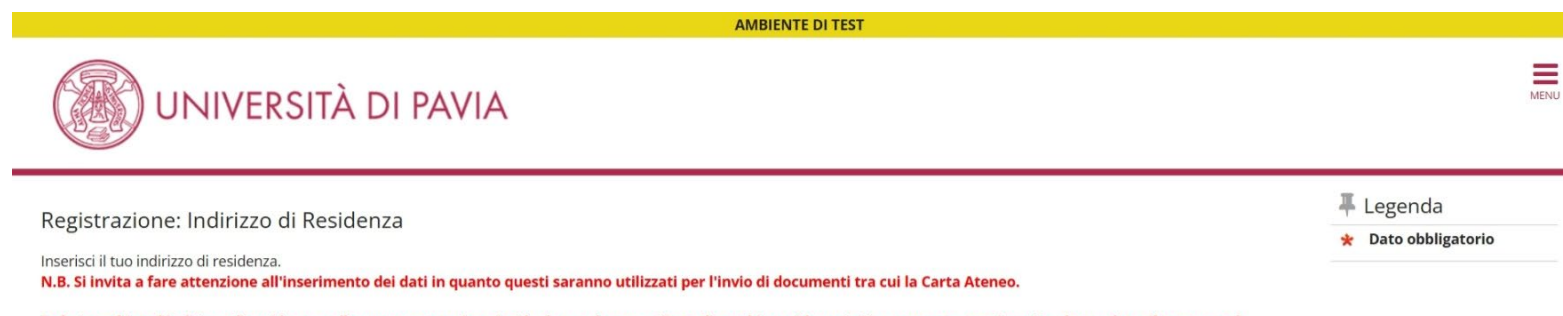

# Se hai cambiato l'indirizzo di residenza nell'anno corrente, inserisci la data nel campo "Data di cambio residenza". Diversamente, non inserire alcuna data: il campo sarà compilato automaticamente.

| denza                                |                     |   |
|--------------------------------------|---------------------|---|
| Nazione*                             | ITALIA              | * |
| Provincia*                           | Pavia               | ~ |
|                                      | (se in Italia)      |   |
| Comune/Città*                        | Pavia               | ~ |
| CAP*                                 | 27100               |   |
|                                      | (se in Italia)      |   |
| Frazione                             |                     |   |
| Indirizzo*                           | Corso Strada nuova  |   |
|                                      | (via,piazza,strada) |   |
| N° Civico*                           | 65                  |   |
| Data di cambio                       |                     |   |
| residenza*                           | (gg/mm/aaaa)        |   |
| Telefono                             | 3331234567          |   |
| Domicilio coincide con<br>residenza* | ® Si ○ No           |   |
|                                      |                     |   |
| tro Avanti                           |                     |   |
|                                      |                     |   |
|                                      |                     |   |

## Inserire i propri recapiti

AMBIENTE DI TEST

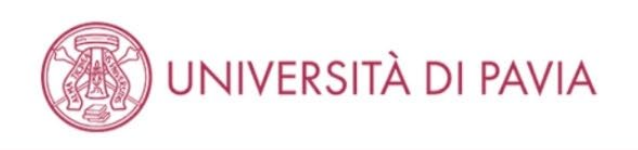

## Registrazione: Recapito

| Inserisci  | i | tuoi | reca  | piti  |
|------------|---|------|-------|-------|
| 1113011301 |   | cuor | 1 CCU | pici. |

| E-mail*              | alessandro.volta@mail.it                                                                                                    |
|----------------------|----------------------------------------------------------------------------------------------------|
|                      | (prefisso per l'Italia)                                                                                                    |
| Pref. Internazionale | - *                                                                                                    |
| ref. Internazionale* | +39                                                                                                    |
|                      | (solo se diverso da quello italiano)                                                                                                    |
| Cellulare*           | 3331234567                                                                                                    |
|                      | (es: 3486767676)                                                                                                    |
| Privacy*             | Dichiaro di aver preso visione dell'informativa sul trattamento dei dati personali resa ai sensi del Regolamento (UE) 2016/679 e dichiaro di essere a<br>conoscenza delle disposizioni che riguardano il rilascio di autocertificazioni, nonché delle conseguenze penali e amministrative che derivano<br>dell'utilizzo di dichiarazioni mendaci. |
|                      | ● Sì ○ No                                                                                                    |

MENU

🖡 Legenda

\star Dato obbligatorio

## Controllare i dati inseriti riportati nel riepilogo

|                                                                                                    | AMBIENTE DI TEST             |                         |
|----------------------------------------------------------------------------------------------------|------------------------------|-------------------------|
| UNIVERSITÀ DI PAVIA                                                                                 |                              |                         |
| egistrazione: Riepilogo Registrazione                                                               |                              | 🖡 Legenda               |
|                                                                                                    |                              | \star Dato obbligatorio |
| questa pagina sono riepilogate le informazioni inserite nelle precedenti sezioni.                   |                              |                         |
| ontrolla i dati inseriti prestando particolare attenzione all'indirizzo di posta elettronio         | ca e al numero di cellulare. |                         |
| ventuali dati errati possono essere corretti selezionando il link ' Modifica' posto al termine      | e di ogni Sezione.           |                         |
| Dati personali                                                                                      |                              |                         |
| Nome                                                                                                | ALESSANDRO                   |                         |
| Cognome                                                                                             | VOLTA                        |                         |
| Sesso                                                                                               | Maschio                      |                         |
| Data di nascita                                                                                     | 30/04/2000                   |                         |
| Cittadinanza                                                                                        | ITALIA                       |                         |
| Eventuale altra cittadinanza                                                                        |                              |                         |
| Nazione di nascita                                                                                  | ITALIA                       |                         |
| Provincia di nascita                                                                                | Pavia (PV)                   |                         |
| Comune/Città di nascita                                                                             | Pavia                        |                         |
| Codice Fiscale                                                                                      | VLTLSN00D30G388T             |                         |
| Rilasciato da                                                                                       | Comune di Pavia              |                         |
| Numero                                                                                              | AB123456                     |                         |
| Data Rilascio                                                                                       | 01/04/2025                   |                         |
| Data Scadenza                                                                                       | 30/04/2035                   |                         |
| Nazione emissione                                                                                   |                              |                         |
| Modifica dati documento di identità Utilizza il link per modificare i Dati documento d<br>Residenza | identità                     | 1                       |
| Nazione                                                                                             | ITALIA                       |                         |
| Provincia                                                                                           | Pavla (PV)                   |                         |
| Lomune/Litta                                                                                        | Pavia 27100                  |                         |
|                                                                                                    | 2/100                        |                         |
| Indiritzo                                                                                           | Coreo Strada nueva           |                         |
| Nº Chileo                                                                                           | 65                           |                         |
| Telefono                                                                                            | 3331234567                   |                         |
| Domicilio coincide con residenza                                                                    | S                            |                         |
| Modifica Dati di Residenza Utilizza il link per modificare i Dati di Residenza Recapiti             | -                            | 1                       |
| Recapito Documenti                                                                                  | Residenza                    |                         |
| Email                                                                                               | alessandro.volta@mail.it     |                         |
| Cellulare                                                                                           | 21                           |                         |
| Centrale                                                                                            | +39 3331234567               |                         |

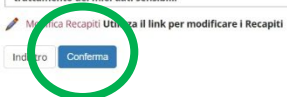

Salvare le credenziali generate per poter successivamente effettuare il login. Eventualmente stampare il promemoria.

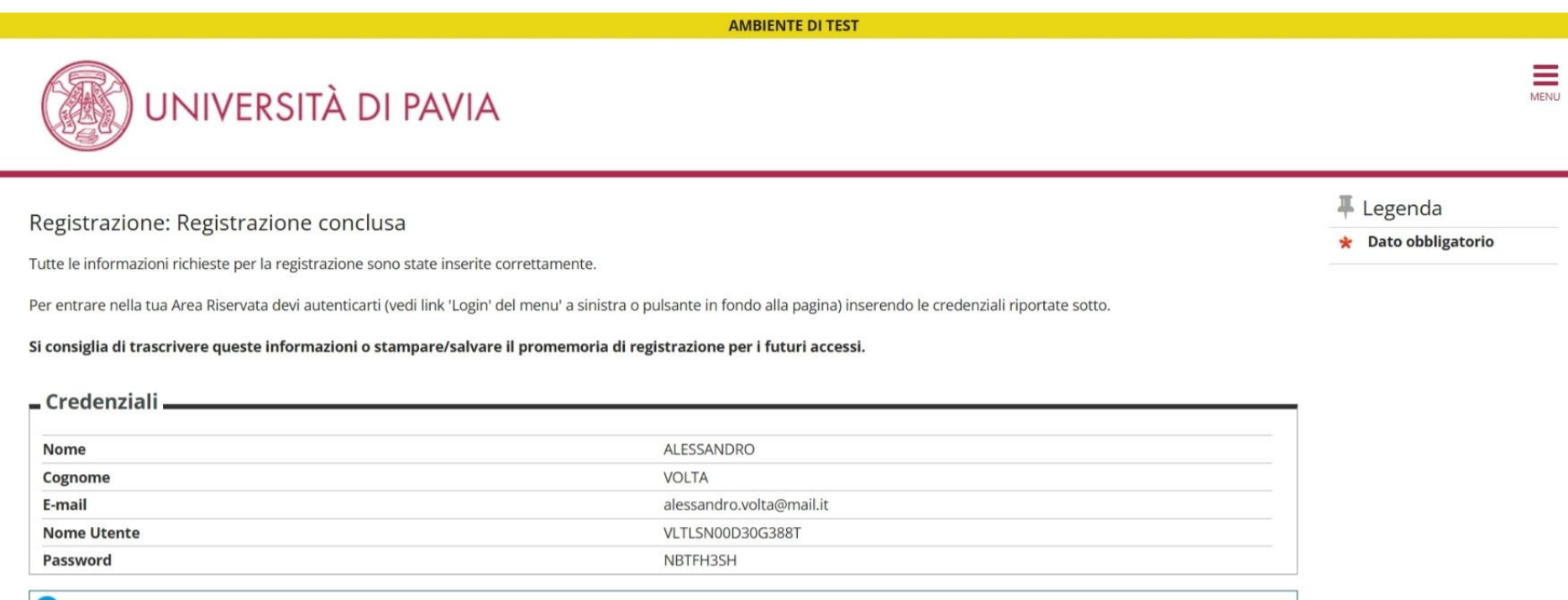

#### 1 ATTENZIONE

Le credenziali d'accesso sono state inviate per posta elettronica all'indirizzo inserito.

Dopo esserti autenticato, qualora tu voglia modificare la password assegnata dal sistema, dovrai selezionare la voce di menù "Cambia Password".

#### Login

Stampa promemoria di Registrazione